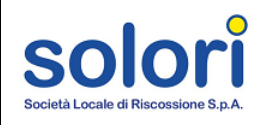

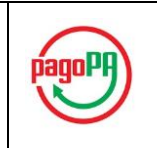

# Guida ai pagamenti online

## sul Portale Tributi

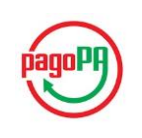

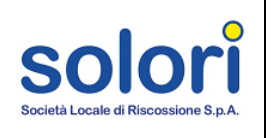

#### Sommario

| Pagamenti online con PagoPA        | 3  |
|------------------------------------|----|
| Come effettuare il pagamento       | 3  |
| Esiti delle procedure di pagamento | 8  |
| Pagamenti eseguiti con successo    | 9  |
| Pagamento non eseguito             | 10 |

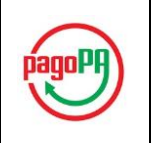

### Pagamenti online con PagoPA

Il portale offre l'opportunità di saldare le rate scadute o in scadenza per mezzo del servizio pagoPA, una piattaforma che consente di effettuare in tutta sicurezza pagamenti elettronici a favore delle Pubbliche Amministrazioni. La procedura di pagamento è avviata a partire dal Portale Tributi di Solori e viene in seguito finalizzata sul portale MyPay della Regione Veneto a cui si giunge automaticamente al termine delle operazioni di selezione delle rate da saldare. Le opzioni di pagamento disponibili sono:

- Carta di credito;
- Addebito in conto.

#### Come effettuare il pagamento

Per eseguire l'operazione di pagamento on line delle rate, procedere dall'home-page dell'area personale ed effettuare i seguenti passi:

- Individuare dalle tabelle "Rate Scadute" e "Rate in Scadenza" le rate che presentano l'icona per le quali è previsto il pagamento online.
- 2. Selezionare una o più rate che si desidera saldare cliccando sulla corrispondente icona del carrello. Quest'ultima cambierà aspetto in modo da segnalare che la rata è stata inserita nel carrello ed è pronta per essere pagata.

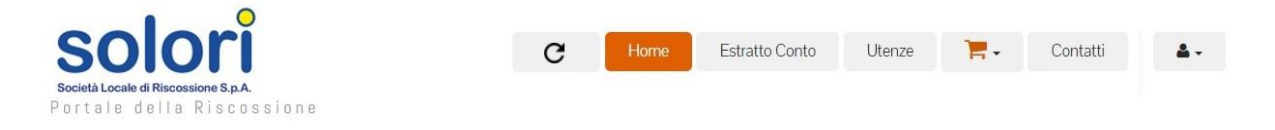

#### Benvenuto ROSSI MARIO ai Servizi Online per il Cittadino

| ( | Rate Scadute (16)                                  |            |          |   | ≡ | Rat         | te In scadenza ( 0 ) |        |
|---|----------------------------------------------------|------------|----------|---|---|-------------|----------------------|--------|
| ŧ | Descrizione                                        | Scadenza   | Importo  |   | # | Descrizione | Scadenza             | Import |
|   | Avviso di Pagamento TARI n. 772309115012644 rata 3 | 16/09/2015 | € 113,50 | F |   |             |                      |        |
| 0 | Avviso di Pagamento TIA n. 602309115000227 rata 3  | 16/09/2015 | € 18,87  |   |   |             |                      |        |
| 1 | Avviso di Pagamento TARI n. 772309115013432 rata 2 | 14/10/2015 | € 127,49 |   |   |             |                      |        |
| 2 | Avviso di Pagamento TARI n. 772309115012961 rata 4 | 16/11/2015 | € 28,75  | - |   |             |                      |        |

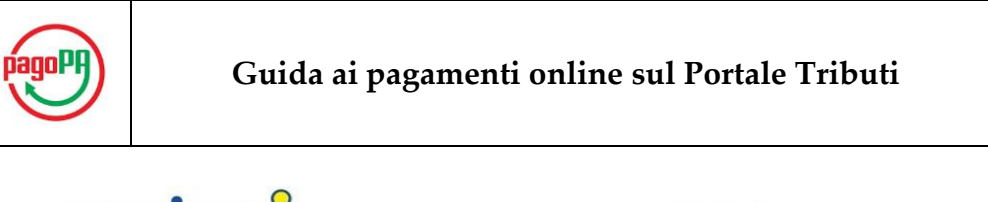

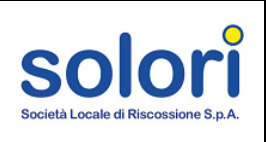

| •                                                                 |   |      |                |        |   |          |
|-------------------------------------------------------------------|---|------|----------------|--------|---|----------|
| Solori                                                            | C | Home | Estratto Conto | Utenze | 1 | Contatti |
| Società Locale di Riscossione S.p.A.<br>Portale della Riscossione |   |      |                |        |   |          |

### Benvenuto ROSSI MARIO ai Servizi Online per il Cittadino

Informazioni Sulla Tua Situazione

Ti Proponiamo qui di seguito un quadro generale della tua situazione 🕕

| ( | Rate Scadute (16)                                  |            |          |   | = | . Rate      | In scadenza ( 0 ) |
|---|----------------------------------------------------|------------|----------|---|---|-------------|-------------------|
|   | Descrizione                                        | Scadenza   | Importo  |   | # | Descrizione | Scadenza          |
|   | Avviso di Pagamento TARI n. 772309115012644 rata 3 | 16/09/2015 | € 113,50 | 曹 |   |             |                   |
| ) | Avviso di Pagamento TIA n. 602309115000227 rata 3  | 16/09/2015 | € 18,87  |   |   |             |                   |
|   | Avviso di Pagamento TARI n. 772309115013432 rata 2 | 14/10/2015 | € 127,49 |   |   |             |                   |
| 2 | Avviso di Pagamento TARI n. 772309115012961 rata 4 | 16/11/2015 | € 28,75  | 1 |   |             |                   |

3. Cliccando sull'icona del carrello posto nel menù orizzontale in alto, è possibile visionare il riepilogo del numero di rate selezionate e l'importo totale.

| solori                                                                                                |                   | C        | Home  | Estra | tto Conto   | Utenze  | Ì۲.             | Contatti |
|----------------------------------------------------------------------------------------------------|-------------------|----------|-------|-------|-------------|---------|-----------------|----------|
| <b>età Locale di Riscossione S.p.A.</b><br>tale della Riscossione                                     |                   |          |       |       |             |         | Carrello        | )        |
|                                                                                                    |                   |          |       |       |             |         | Importo Totale: | € 142,25 |
| Benvenuto ROSSI MAR                                                                                   | IO ai S           | erviz    | i Onl | ine p | er il C     | ittadi  | Quantità:       | 2        |
| formazioni Sulla Tua Situazione<br>Proponiamo qui di seguito un quadro generale d<br>Rate Scadute (16 | ella tua situazio | one 🚺    |       | =     |             | Rate In | scadenza ( (    | 2)       |
| # Descrizione                                                                                         | Scadenza          | Importo  |       | #     | Descrizione |         | Scaden          | iza      |
| 9 Avviso di Pagamento TARI n. 772309115012644 rata 3                                                  | 16/09/2015        | € 113,50 | -+-   |       |             |         |                 |          |

Un clic sul pulsante "Svuota" determina l'annullamento della procedura di pagamento: in tal caso le rate aggiunte al carrello verranno rimosse da esso e sarà possibile aggiungerle nuovamente come fatto in precedenza.

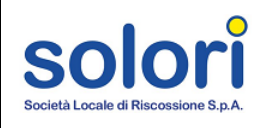

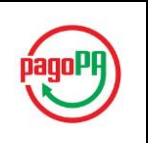

| (              | olori                                                                                                    |                                                                      | C                                                   | Home  | Estra | atto Conto  | Utenze  | <b>1</b> - <b>1</b> | Contatti    |
|----------------|----------------------------------------------------------------------------------------------------|----------------------------------------------------------------------|-----------------------------------------------------|-------|-------|-------------|---------|---------------------|-------------|
| tà L<br>ta     | ocale di Riscossione S.p.A.<br>le della Riscossione                                                                                                    |                                                                      |                                                     |       |       |             |         | Carrell             | 0           |
|                |                                                                                                    |                                                                      |                                                     |       |       |             | -       | Importo Totale:     | € 0,00      |
| 24             | envenuto ROSSI MARI                                                                                                    | o ai s                                                               | erviz                                               | i Onl | iner  | oer il C    | ittadi  | Quantità:           | 0           |
| ~              |                                                                                                    |                                                                      |                                                     |       | inc F |             | nuaui   | Svuota              | a Ap        |
| fo             | rmazioni Sulla Tua Situazione                                                                                                    |                                                                      |                                                     |       |       |             | 1       |                     |             |
|                |                                                                                                    |                                                                      |                                                     |       |       |             |         |                     |             |
| Pr             | oponiamo qui di seguito un quadro generale dell                                                                                                    | a tua situazio                                                       | ine 🚹                                               |       |       |             |         | - 1                 |             |
| Pr             | oponiamo qui di seguito un quadro generale dell                                                                                                    | a tua situazio                                                       | ine 🚹                                               |       |       |             |         | 1                   | X.          |
| Pr             | roponiamo qui di seguito un quadro generale dell                                                                                                    | a tua situazio                                                       | ine 🚹                                               |       | _     |             |         | 1                   |             |
| Pr             | Rate Scadute (16)                                                                                                    | a tua situazio                                                       | ne 🚹                                                |       | E     |             | Rate In | scadenza (          | 0)          |
| i Pr           | Poponiamo qui di seguito un quadro generale della Rate Scadute (16) Descrizione                                                                                                    | a tua situazio<br>Scadenza                                           | Importo                                             |       | #     | Descrizione | Rate In | scadenza (<br>Scade | 0 )<br>enza |
| Pr             | Poponiamo qui di seguito un quadro generale della         Rate Scadute (16)         Descrizione         Avviso di Pagamento TARi n. 772309115012644 rata 3                                                                                              | a tua situazio<br>Scadenza<br>16/09/2015                             | nne <b>①</b><br>Importo<br>€ 113,50                 | 1     | #     | Descrizione | Rate In | scadenza (<br>Scade | 0)<br>Inza  |
| i Pr<br># 9 10 | Proponiamo qui di seguito un quadro generale della         Rate Scadute (16)         Descrizione         Avviso di Pagamento TARI n. 772309115012644 rata 3         Avviso di Pagamento TIA n. 602309115000227 rata 3                                   | a tua situazio<br>Scadenza<br>16/09/2015<br>16/09/2015               | ene ①<br>Importo<br>€ 113,50<br>€ 18,87             | 1     | #     | Descrizione | Rate In | scadenza (<br>Scade | 0)<br>Inza  |
| #<br>9<br>10   | Performance qui di seguito un quadro generale della         Pescrizione         Avviso di Pagamento TARI n. 772309115012644 rata 3         Avviso di Pagamento TARI n. 77230911500227 rata 3         Avviso di Pagamento TARI n. 772309115013432 rata 2 | a tua situazio<br>Scadenza<br>16/09/2015<br>16/09/2015<br>14/10/2015 | ene €<br>Importo<br>€ 113,50<br>€ 18,87<br>€ 127,49 | F     | #     | Descrizione | Rate In | scadenza (<br>Scade | 0)<br>enza  |

4. Per proseguire con la procedura di pagamento cliccare sul pulsante "Apri".

| 5            | olori                                                |                | C Hom     | e Es | stratto Conto | Utenze  | <del>ک</del>    | Contatti |
|--------------|------------------------------------------------------|----------------|-----------|------|---------------|---------|-----------------|----------|
| età l<br>t a | .ocale di Riscossione S.p.A.<br>le della Riscossione |                |           |      |               |         | Carrello        |          |
|              |                                                      |                |           |      |               |         | Importo Totale: | € 142,25 |
| B            | envenuto ROSSI MARI                                  | O ai S         | ervizi Or | line | per il (      | ittadi  | Quantità:       | 2        |
| -            |                                                      | • • • • •      |           |      | P 0. 11 9     |         | Svuota          | Apr      |
| nfo          | rmazioni Sulla Tua Situazione                        |                | 0         |      |               | ~       |                 |          |
| Γi Ρ         | roponiamo qui di seguito un quadro generale dell     | a tua situazio | one U     |      |               |         |                 |          |
|              |                                                      |                |           | _    |               |         |                 |          |
|              | Rate Scadute (16)                                    |                |           | =    |               | Rate In | scadenza ( 0    | ))       |
|              | Descrizione                                          | Scadenza       | Importo   | #    | Descrizione   |         | Scaden          | za       |
| Ŧ            |                                                      |                |           |      |               |         |                 |          |

Sarà mostrato il contenuto del carrello con le informazioni di dettaglio sulle rate inserite e l'importo totale da pagare.

Estratto Conto Utenze

| F                 | Carrello                                           |      |            |          |  |  |  |  |
|-------------------|----------------------------------------------------|------|------------|----------|--|--|--|--|
| #                 | Descrizione                                        | Rata | Scandenza  | Importo  |  |  |  |  |
| 12781153556530369 | Avviso di Pagamento TARI n. 772309115012644 rata 3 | 3    | 16/09/2015 | € 113,50 |  |  |  |  |
|                   | Avviso di Pagamento TARI n. 772309115012961 rata 4 | 4    | 16/11/2015 | € 28,75  |  |  |  |  |
| 12781153572381415 |                                                    |      |            |          |  |  |  |  |

C Home

**4** -

Contatti

12 -

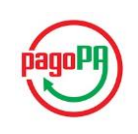

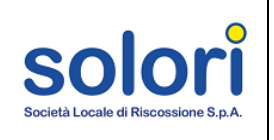

Qualora si desideri eliminare una singola rata, basta cliccare sull'icona 🏋 ad essa associata. In alternativa è possibile rimuovere tutte le rate dal carrello facendo un clic sul tasto "Svuota".

| Carrello                                | Pata                                                                               |                                                                                     |                                                                                                    |                                                                                                    |
|-----------------------------------------|------------------------------------------------------------------------------------|-------------------------------------------------------------------------------------|----------------------------------------------------------------------------------------------------|----------------------------------------------------------------------------------------------------|
| Carrello                                | Pata                                                                               |                                                                                     |                                                                                                    |                                                                                                    |
| Carrello                                | Pata                                                                               |                                                                                     |                                                                                                    |                                                                                                    |
| ne                                      | Pata                                                                               | 23 8                                                                                |                                                                                                    |                                                                                                    |
|                                         | Rata                                                                               | Scandenza                                                                           | Importo                                                                                                    |                                                                                                    |
| agamento TARI n. 772309115012644 rata 3 | 3                                                                                  | 16/09/2015                                                                          | € 113,50                                                                                                    | ×                                                                                                    |
| agamento TARI n. 772309115012961 rata 4 | 4                                                                                  | 16/11/2015                                                                          | € 28,75                                                                                                    | ×                                                                                                    |
|                                         |                                                                                    |                                                                                     | € 142,25                                                                                                    |                                                                                                    |
|                                         |                                                                                    | 1                                                                                   | Svuota                                                                                                    | Paga                                                                                                    |
|                                         | agamento TARI n. 772309115012644 rata 3<br>agamento TARI n. 772309115012961 rata 4 | agamento TARI n. 772309115012644 rata 3 3 agamento TARI n. 772309115012961 rata 4 4 | agamento TARI n. 772309115012644 rata 3 3 16/09/2015<br>agamento TARI n. 772309115012961 rata 4 4 16/11/2015 | agamento TARI n. 772309115012644 rata 3 3 16/09/2015 € 113,50<br>agamento TARI n. 772309115012961 rata 4 4 16/11/2015 € 28,75<br>€ 142,25<br>Svuota |

Nel caso in cui si desideri aggiungere altre rate al carrello, è possibile tornare nella schermata precedente cliccando sul pulsante "Home" del menù orizzontale, ed effettuare nuovamente i passi sopra citati. Le nuove rate inserite si aggiungeranno a quelle già presenti nel carrello e conseguentemente verrà aggiornato l'importo totale.

| solori                   |                    | C Home                           | Estratto Conto     | Utenze | Contatt       | ۲        |
|--------------------------|--------------------|----------------------------------|--------------------|--------|---------------|----------|
| ortale della Riscossione | 1                  | 1                                |                    |        |               |          |
|                          | )E                 |                                  | Carrello           |        |               |          |
|                          | #                  | Descrizione                      |                    | Ra     | ata Scandenza | Importo  |
|                          | 512781153556530369 | Avviso di Pagamento TARI n. 7723 | 09115012644 rata 3 | 3      | 3 16/09/2015  | € 113,50 |

5. Cliccare sul pulsante "Paga" per procedere con il pagamento.

|                                               | C                                                   | Home                                 | Estratto Conto                               | Utenze | 7              | Contatti                              | 4                             | •          |
|-----------------------------------------------|-----------------------------------------------------|--------------------------------------|----------------------------------------------|--------|----------------|---------------------------------------|-------------------------------|------------|
|                                               |                                                     |                                      |                                              |        |                |                                       |                               |            |
|                                               |                                                     |                                      |                                              |        |                |                                       |                               |            |
|                                               |                                                     |                                      |                                              |        |                |                                       |                               |            |
| <b>E</b>                                      |                                                     |                                      | Carrello                                     |        |                |                                       |                               |            |
|                                               |                                                     |                                      | ourrono                                      |        |                |                                       |                               |            |
| #                                             | Descrizione                                         |                                      |                                              |        | Rata           | Scandenza                             | Importo                       |            |
| <b>#</b><br>512781153556530369                | Descrizione<br>Avviso di Pagame                     | ento TARI n. 772                     | 3091150126443 rata 3                         |        | Rata           | Scandenza                             | <b>Importo</b><br>€ 113,50    | <b>)</b> ¥ |
| #<br>512781153556530369<br>512781153572381415 | Descrizione<br>Avviso di Pagamo<br>Avviso di Pagamo | ento TARI n. 772<br>ento TARI n. 772 | 3091150126443 rata 3<br>3091150129611 rata 4 |        | Rata<br>3<br>4 | Scandenza<br>16/09/2015<br>16/11/2015 | Importo<br>€ 113,50<br>€ 28,; |            |

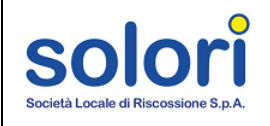

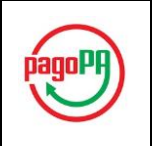

6. Il sistema in automatico indirizzerà l'utente verso il portale dei pagamenti MyPay della Regione Veneto, in cui è mostrato il riepilogo del carrello con le informazioni di dettaglio sulle rate da saldare. Per proseguire con il pagamento cliccare sul pulsante "Procedi". Per abbandonare l'operazione e tornare al Portale Tributi di Solori cliccare su "Abbandona".

| m <mark>ýpay</mark>                     |                  | PORTALE DE    | I PAGAMENTI      |              | PagePA                                        |
|-----------------------------------------|------------------|---------------|------------------|--------------|-----------------------------------------------|
| Società Locale d                        | i Riscossione Sj | pa            |                  |              |                                               |
|                                         | Carrel           | lo : elenco d | dovuti nel carre | ello         |                                               |
| Società Locale<br>di Riscossione<br>Spa | Scelta PSP       | Anagrafica    | Riepilogo        | Pagamento    | Esito Società Locale<br>di Riscossione<br>Spa |
| Causale Versamento                      |                  |               | Importo          | Valuta       | Data Scadenza                                 |
| Avviso di Pagamento TARI n. 772309115   | 012961 rata 4    |               | 28,75            | EUR          | 24/03/2016                                    |
| Avviso di Pagamento TARI n. 772309115   | 012644 rata 3    |               | 113,50           | EUR          | 24/03/2016                                    |
| 8 Abbandona                             |                  |               | Importe          | o Totale Pag | amento : 142,25 Euro<br>Procedi 🕥             |

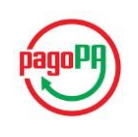

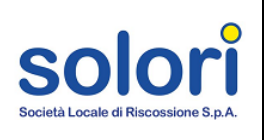

#### Esiti delle procedure di pagamento

In attesa della ricezione dell'esito dell'operazione di pagamento, in corrispondenza delle rate saldate online compare l'icona

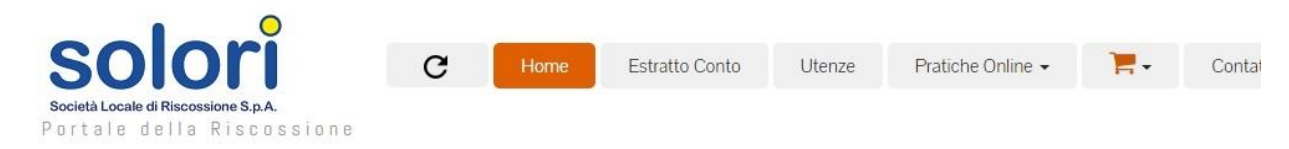

## Benvenuto ROSSI MARIO ai Servizi Online per il Cittadino

|    | Rate Scadute (16)                                   |            |          |   |   | Rate        | In scadenza ( 0 ) |
|----|-----------------------------------------------------|------------|----------|---|---|-------------|-------------------|
| #  | Descrizione                                         | Scadenza   | Importo  |   | # | Descrizione | Scadenza          |
| 9  | Avviso di Pagamento TARI n. 772309115012644 rata 3  | 16/09/2015 | € 113,50 | 9 |   |             |                   |
| 10 | Avviso di Pagamento TIA n. 6023091150002275 rata 3  | 16/09/2015 | € 18,87  |   |   |             |                   |
| 11 | Avviso di Pagamento TARI n. 7723091150134328 rata 2 | 14/10/2015 | € 127,49 |   |   |             |                   |
| 12 | Avviso di Pagamento TARI n. 772309115012961 rata 4  | 16/11/2015 | € 28,75  |   |   |             |                   |

È possibile controllare eventuali cambiamenti nello stato del pagamento delle rate cliccando sul pulsante di aggiornamento posto nel menù orizzontale in alto.

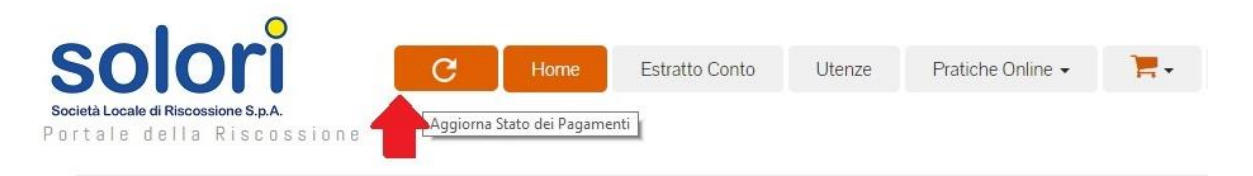

## Benvenuto ROSSI MARIO ai Servizi Online per il Cittadino

Informazioni Sulla Tua Situazione

Ti Proponiamo qui di seguito un quadro generale della tua situazione 📵 0 Rate Scadute (14) Rate In scadenza # Descrizione Scadenza Importo # Descrizione Scac 9 Avviso di Pagamento TIA n. 602309115000227 rata 3 16/09/2015 € 18.87 10 Avviso di Pagamento TARI n. 772309115013432 rata 2 14/10/2015 € 127 49

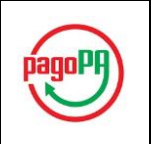

#### Pagamento eseguito con successo

Qualora l'operazione di pagamento sia andata a buon fine, in seguito all'aggiornamento dell'home-page dell'area riservata, le rate saldate non compaiono più nelle tabelle di partenza (*"Rate Scadute"* o *"Rate in Scadenza"*), bensì nella tabella *"Ultimi Pagamenti"* nella quale come canale di pagamento figura *"PAGO PA"*.

| ŧ | Descrizione                                              | Data       | Importo  | Canale             | _    | Debito Pagato | Stato Avvisi |
|---|----------------------------------------------------------|------------|----------|--------------------|------|---------------|--------------|
| 1 | Avviso di Pagamento TARI n.<br>772309115012644 rata 4    | 24/03/2016 | € 113,50 | PAGO PA            | POF  |               |              |
| 2 | Avviso di Pagamento TARI n.<br>772309115012961 rata 3    | 24/03/2016 | € 28,75  | PAGO PA            | PDF. | 35.8%         | 33.3%        |
| 3 | Avviso di Pagamento TARES n.<br>722309113040994          | 31/10/2014 | €/,1/    | NON<br>DISPONIBILE |      | 84.4%         |              |
| 4 | Documento Unico di Pagamento TARES n.<br>732309114000256 | 22/09/2014 | € 143,00 | F24                |      |               |              |

Cliccando sull'icona in corrispondenza della rata saldata è possibile visualizzare la ricevuta telematica di pagamento

|                               | RIG                       | EVUIA IELEMAI         | CA PAGAM                        | ENIO           |                                                                                                    |  |  |  |  |  |
|-------------------------------|---------------------------|-----------------------|---------------------------------|----------------|----------------------------------------------------------------------------------------------------|--|--|--|--|--|
|                               |                           | Stampata in uata:     |                                 |                |                                                                                                    |  |  |  |  |  |
| Importo totalo pagato:        | 142.26                    |                       | Erito                           |                | enemente constitu                                                                                                    |  |  |  |  |  |
| Codice conteste pagaco.       | 142.20                    |                       | Data ricevuta:                  |                |                                                                                                    |  |  |  |  |  |
| Id Univoco Versamento:        | into.                     |                       | Identificativo ricevuta:        |                |                                                                                                    |  |  |  |  |  |
| Deminie ente:                 |                           |                       | Stazione richiedente:           |                |                                                                                                    |  |  |  |  |  |
| Dominio ente:                 |                           |                       | Riferimento data richiesta:     |                |                                                                                                    |  |  |  |  |  |
| ICTITUTO ATTECTAN             | re .                      |                       | ENTE DENEEICIADIO               |                |                                                                                                    |  |  |  |  |  |
| ISTITUTO ATTESTAN             | IE .                      |                       | EN LE BENEFICIARIU              |                |                                                                                                    |  |  |  |  |  |
| Denominazione:                |                           |                       | Denominazion                    | ie: a          | odeta Locale di Poscossione opa                                                                                                    |  |  |  |  |  |
|                               |                           |                       |                                 | G              | 100000000                                                                                                    |  |  |  |  |  |
| Codice univoco:               |                           |                       | Codice univoc                   | 0: 0           | 4222030233                                                                                                    |  |  |  |  |  |
| Nazione:                      |                           |                       | Nazione:                        | 0              |                                                                                                    |  |  |  |  |  |
| Provincia:                    |                           |                       | Provincia:                      | V              | R                                                                                                    |  |  |  |  |  |
| Localita':                    |                           |                       | Localita':                      | V              | erona                                                                                                    |  |  |  |  |  |
| Indirizzo:                    |                           |                       | Indirizzo:                      | v              | icolo Volto Cittadella                                                                                                    |  |  |  |  |  |
| Civico:                       |                           |                       | Civico:                         | 4              |                                                                                                    |  |  |  |  |  |
| Cap:                          |                           | 33                    | Cap:                            | 3              | 7122                                                                                                    |  |  |  |  |  |
| Denominazione unita' o        | perativa:                 |                       | Denominazione unita' operativa: |                |                                                                                                    |  |  |  |  |  |
| Codice unita' operativa:      |                           |                       | Codice unita' operativa:        |                |                                                                                                    |  |  |  |  |  |
| SOGGETTO VERSANT              | E                         |                       | SOGGETTO PAGATORE               |                |                                                                                                    |  |  |  |  |  |
| Anagrafica:                   |                           |                       | Anagrafica: ROSSI MARIO         |                |                                                                                                    |  |  |  |  |  |
| Tipo:                         |                           |                       | Tipo:                           |                |                                                                                                    |  |  |  |  |  |
| Codice univoco:               |                           | 2                     | Codice univoco:                 |                |                                                                                                    |  |  |  |  |  |
| Email:                        |                           |                       | Email:                          |                |                                                                                                    |  |  |  |  |  |
| Nazione:                      |                           |                       | Nazione:                        |                |                                                                                                    |  |  |  |  |  |
| Provincia:                    |                           |                       | Provincia:                      |                |                                                                                                    |  |  |  |  |  |
| Localita':                    |                           |                       | Localita':                      |                |                                                                                                    |  |  |  |  |  |
| Indirizzo:                    |                           |                       | Indirizzo:                      |                |                                                                                                    |  |  |  |  |  |
| Civico:                       |                           |                       | Civico:                         |                |                                                                                                    |  |  |  |  |  |
| Cap:                          |                           | 0                     | Cap:                            |                |                                                                                                    |  |  |  |  |  |
| DOVUTI PAGATI                 |                           |                       |                                 |                |                                                                                                    |  |  |  |  |  |
| Causale versamento            | Id Univoco Dovuto         | Imp                   | oorto pagato                    | Data pagamento | Id Univoco Riscossione                                                                                                    |  |  |  |  |  |
| and the second                | 976                       | 113.                  | 50                              |                |                                                                                                    |  |  |  |  |  |
| Avviso di Pagamento TARI n.   | Iban accredito IT51S02008 | 11758000103087219 Bic |                                 |                | Dati specifici riscossione                                                                                                    |  |  |  |  |  |
| 1 1 2000 1 100 12044 1 Iata 4 | Iban appoggio             | Bic                   |                                 | SV             | 0/1.1                                                                                                    |  |  |  |  |  |
| Causale versamento            | Id Univoco Dovuto         | Imp                   | porto pagato                    | Data pagamento | Id Univoco Riscossione                                                                                                    |  |  |  |  |  |
| 2007 March 1000000            | 977                       | 28.7                  | 6                               |                |                                                                                                    |  |  |  |  |  |
| Avviso di Pagamento TARI n.   | Iban accredito IT51S02008 | 11758000103087219 Bic | UNCF                            | NMM            | Dati specifici riscossione                                                                                                    |  |  |  |  |  |
| 772309115012961 rata 3        | Iban appoggio             | Bic                   |                                 |                | 0/1.1                                                                                                    |  |  |  |  |  |
| L                             |                           |                       |                                 |                | and the second second se |  |  |  |  |  |

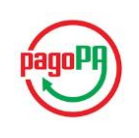

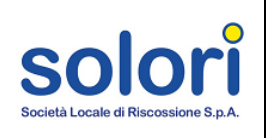

Contestualmente viene inviata all'indirizzo di posta elettronica, utilizzato per la registrazione al Portale Tributi di Solori, un'e-mail da parte del portale MyPay con la conferma del successo dell'operazione di pagamento e il link per visualizzare la ricevuta telematica, analoga a quella disponibile nell'home-page del portale tributi vista precedentemente.

Si informa il cittadino che e' disponibile l'esito del pagamento da lei effettuato. Segua il link di seguito per visualizzare la ricevuta telematica.

Esito pagamento: eseguito con successo

.....

Ai sensi del D.Lgs. 196/2003 si precisa che le informazioni contenute nel messaggio e negli eventuali allegati sono riservate al/ai destinatario/i indicato/i. Nel caso di erroneo recapito, si chiede cortesemente a chi legge di dare immediata comunicazione al mittente e di cancellare il presente messaggio e gli eventuali allegati. Si invita ad astenersi dall'effettuare: inoltri, copie, distribuzioni e divulgazioni non autorizzate del presente messaggio e degli eventuali allegati.

#### Pagamento non eseguito

In caso di fallimento della procedura di pagamento elettronico, dopo alcuni minuti e successivamente all'aggiornamento dell'home-page del portale, saranno visibili le rate, oggetto del tentativo pagamento, posizionate nelle tabelle di partenza ("*Rate Scadute*" o "*Rate in Scadenza*"). Queste possono essere nuovamente inserite nel carrello e saldate secondo le modalità descritte nella sezione "Come effettuare il pagamento" di questo manuale.

Si riceverà comunque un'e-mail da parte del portale MyPay con la comunicazione dell'esito negativo dell'operazione.

Si informa il cittadino che e' disponibile l'esito del pagamento da lei effettuato. Segua il link di seguito per visualizzare la ricevuta telematica.

Esito pagamento: non eseguito

https://paygov.collaudo.regione.veneto.it/pa/report/ricevutaTelematica.html?id=1e55b5f20c58b1d4742abe56ebe1fa642be1fa642be1fa64be1fa64be1fa6be1fa6be1fa6be1fa6be1fa6be1fa6be1fa6be1fa6be1fa6be1fa6be1fa6be1fa6be1fa6be1fa6be1fa6be1fa6be1fa6be1fa6be1fa6b

Ai sensi del D.Lgs. 196/2003 si precisa che le informazioni contenute nel messaggio e negli eventuali allegati sono riservate al/ai destinatario/i indicato/i. Nel caso di erroneo recapito, si chiede cortesemente a chi legge di dare immediata comunicazione al mittente e di cancellare il presente messaggio e gli eventuali allegati. Si invita ad astenersi dall'effettuare: inoltri, copie, distribuzioni e divulgazioni non autorizzate del presente messaggio e degli eventuali allegati.

Cliccando sul link contenuto nell'e-mail è possibile scaricare la ricevuta telematica di pagamento nella quale figura l'esito "Pagamento non eseguito".

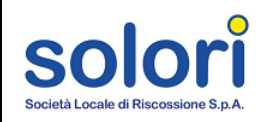

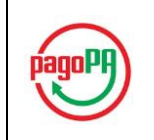

#### RICEVUTA TELEMATICA PAGAMENTO Stampata in data:

| importo totale pagato:                                 | Esito: Pagamento non eseguito  |                             |                                 |            |                       |        |                              |  |  |  |  |
|--------------------------------------------------------|--------------------------------|-----------------------------|---------------------------------|------------|-----------------------|--------|------------------------------|--|--|--|--|
| Codice contesto pagamer                                | Codice contesto pagamento: n/a |                             |                                 |            | Data ricevuta:        |        |                              |  |  |  |  |
| d Univoco Versamento:                                  | RF070044                       | 0000000001240000            | Identificativo ricevuta:        |            |                       |        |                              |  |  |  |  |
| Dominio ente:                                          | ominio ente: 04222030233       |                             |                                 |            | Stazione richiedente: |        |                              |  |  |  |  |
| Riferimento richiesta:                                 | 1e55b5f20                      | c58b1d4742abe50ebe1fa042be  | Riferimento data richiesta:     |            |                       |        |                              |  |  |  |  |
| ISTITUTO ATTESTANT                                     | E                              |                             | ENT                             | E BENEI    | ICIARIO               |        |                              |  |  |  |  |
| Denominazione:                                         |                                |                             | Deno                            | minazion   | ie: s                 | Societ | tà Locale di Riscossione Spa |  |  |  |  |
| Tipo:                                                  |                                |                             | Tipo:                           |            | (                     | G      |                              |  |  |  |  |
| Codice univoco:                                        |                                |                             | Codic                           | e univoc   | o: 0                  | 04222  | 2030233                      |  |  |  |  |
| Nazione:                                               |                                |                             | Nazio                           | ne:        | 1                     | т      |                              |  |  |  |  |
| Provincia:                                             |                                |                             | Provi                           | ncia:      | 1                     | ٧R     |                              |  |  |  |  |
| Localita':                                             |                                |                             | Local                           | ita':      | 1                     | veron  | a                            |  |  |  |  |
| Indirizzo:                                             |                                |                             | Indiri                          | zzo:       | Ň                     | vicolo | Volto Cittadella             |  |  |  |  |
| Civico:                                                |                                |                             | Civico:                         |            |                       |        |                              |  |  |  |  |
| Cap:                                                   |                                |                             | Cap:                            | Cap: 37122 |                       |        |                              |  |  |  |  |
| Denominazione unita' op                                | erativa:                       |                             | Denominazione unita' operativa: |            |                       |        |                              |  |  |  |  |
| Codice unita' operativa:                               |                                | Codice unita' operativa:    |                                 |            |                       |        |                              |  |  |  |  |
| SOGGETTO VERSANTE                                      | E                              |                             | SOG                             | GETTO      | PAGATORE              |        |                              |  |  |  |  |
| Anagrafica:                                            |                                |                             | Anag                            | rafica:    |                       | ROSS   | N MARIO                      |  |  |  |  |
| Tipo:                                                  |                                |                             | Tipo:                           |            |                       |        |                              |  |  |  |  |
| Codice univoco:                                        |                                |                             | Codic                           | e univoc   | o:                    |        |                              |  |  |  |  |
| Email:                                                 |                                |                             | Email                           | l:         |                       |        |                              |  |  |  |  |
| Nazione:                                               |                                |                             | Nazio                           | ne:        |                       |        |                              |  |  |  |  |
| Provincia:                                             |                                |                             | Provi                           | ncia:      |                       |        |                              |  |  |  |  |
| Localita':                                             |                                |                             | Local                           | ita':      |                       |        |                              |  |  |  |  |
| Indirizzo:                                             |                                |                             | Indiri                          | zzo:       |                       |        |                              |  |  |  |  |
| Civico:                                                |                                |                             | Civico                          | D:         |                       |        |                              |  |  |  |  |
| Cap:                                                   |                                |                             | Cap:                            |            |                       |        |                              |  |  |  |  |
| DOVUTI PAGATI                                          |                                |                             |                                 |            |                       |        |                              |  |  |  |  |
| Causale versamento                                     | Id Univoco Do                  | vuto                        | Importo                         | pagato     | Data pagamento        | Id     | Univoco Riscossione          |  |  |  |  |
|                                                        | 075                            |                             | 0.00                            |            | 24/03/2010            | n/a    |                              |  |  |  |  |
| Avviso di Pagamento TARI n.                            | Iban accredito                 | IT51S0200811758000103087210 | Bic                             | UNCF       | ITMM                  |        | Dati specifici riscossione   |  |  |  |  |
| //23001150120011 Tala 2                                | Iban appoggio                  | 1                           | Bic                             |            |                       |        | 0/1.1                        |  |  |  |  |
| Causale versamento                                     | Id Univoco Do                  | vuto                        | Importo                         | pagato     | Data pagamento        | Id     | Univoco Riscossione          |  |  |  |  |
|                                                        | 074                            |                             | 0.00                            |            | 24/03/2010            | n/a    | 1                            |  |  |  |  |
| Avviso di Pagamento TARI n.<br>7723001150120443 rate 2 | Iban accredito                 | IT51S0200811758000103087210 | Bic                             | UNCF       | ШТММ                  | -      | Dati specifici riscossione   |  |  |  |  |
| / 2000 1100 120 TTO Tala 2                             | Iban appoggio                  |                             | Bic                             |            | 101293.002            | -      | 0/1.1                        |  |  |  |  |

Nell'eventualità di problemi incorsi durante il pagamento online, è possibile contattare Solori secondo le modalità previste nella sezione "Contatti" del Portale Tributi.

0/1.1